## UOWCHK Fitness Room – Appointment Manual

\*Only those who hold Fitness Room Entry Permit card issued by the College are eligible to book the Fitness room.

Booking page link: https://uowchkfitnessroom.setmore.com

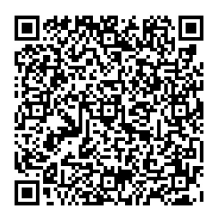

1. Click the above hyperlink or scan the QR code to enter the booking page of UOWCHK Fitness Room. Click "Login" to create your profile for making appointment.

2. Please use your **full name, UOW email address** and your **mobile phone number** to create your profile. Your appointment may be declined if your profile is created with an external email address.

|                     | Cogin                                           | Contact info          |
|---------------------|-------------------------------------------------|-----------------------|
|                     | •• Login                                        | Business hours (HKT)  |
| HONGKONG<br>香港伍倫貢學院 | G Continue with Google                          | Mon 9:00 am - 8:00 pm |
|                     |                                                 | Tue 9:00 am - 8:00 pm |
| LOWCHK              | Continue with Facebook                          | Wed 9:00 am - 8:00 pm |
| OOWCHK              | M Continue with Email                           | Thu 9:00 am - 8:00 pm |
| Book Class          |                                                 | Sat Closed            |
| Staff               | No profile yet?                                 | Sun Closed            |
| O About Us          | Create new profile                              |                       |
| Reviews             | Skip login process                              |                       |
|                     | Your name<br>First and last name Your Full Name |                       |
|                     | Email Your UOW email address                    |                       |
|                     | Password                                        |                       |
|                     | Create new profile                              |                       |
|                     | G Google Gacebook                               |                       |
|                     |                                                 |                       |

3. Choose your class under the column "Book Class".

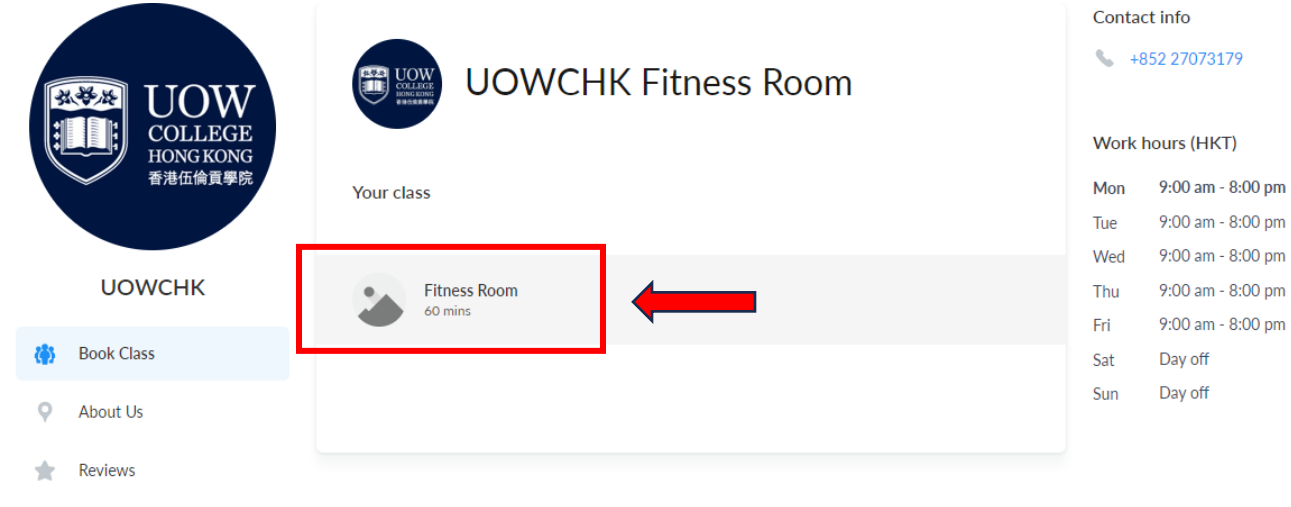

4. Choose the provider.

|            |                      | Choose Provider     | Contact info |                   |  |
|------------|----------------------|---------------------|--------------|-------------------|--|
| Ģ          | HONG KONG<br>香港伍倫首嬰院 | Fitness Room        | Busine       | ess hours (HKT)   |  |
| иомснк     |                      | UOWCHK Fitness Room | Mon          | 9:00 am - 8:00 pm |  |
|            |                      |                     | Wed          | 9:00 am - 8:00 pm |  |
|            |                      |                     | Thu          | 9:00 am - 8:00 pm |  |
|            |                      |                     | Fri          | 9:00 am - 8:00 pm |  |
| <b>(</b> ) | Book Class           |                     | Sat          | Closed            |  |
|            |                      |                     | Sun          | Closed            |  |
| -          | Staff                |                     |              |                   |  |
| Q          | About Us             |                     |              |                   |  |

② Login

Reviews

## 4. Choose your desired time slot.

|                      |                    |                             |                        |                 |                 |          |              |                                             |                   | Q Login                                                                        |
|----------------------|--------------------|-----------------------------|------------------------|-----------------|-----------------|----------|--------------|---------------------------------------------|-------------------|--------------------------------------------------------------------------------|
| UOW<br>College       | <                  | Date &                      | & Time                 | 2               |                 |          | •            | ۰                                           | Contae            | ct info<br>352 27073179                                                        |
| HONG KONG<br>香港伍倫實學院 | Fit<br>wit<br>Your | ness Ro<br>h UOW<br>time zo | DOM<br>CHK Fitr<br>DNE | ness Roo        | m               |          |              |                                             | Mon<br>Tue<br>Wed | ess hours (HKT)<br>9:00 am - 8:00 pm<br>9:00 am - 8:00 pm<br>9:00 am - 8:00 pm |
| UOWCHK               | (GMT               | +08:0                       | 0) Chin                | a Stand         | lard Tin        | ne       | $\checkmark$ | Book on Tuesday, August 8, 2023<br>12:00 pm | Thu<br>Fri        | 9:00 am - 8:00 pm<br>9:00 am - 8:00 pm                                         |
| 🏠 Book Class         |                    |                             | Aug                    | gust 20         | )23             |          | >            | 2:00 pm                                     | Sat               | Closed                                                                         |
| Least Staff          | Mo                 | Tu                          | We                     | Th              | Fr              | Sa       | Su           | 3:00 pm                                     | Sun               | Closed                                                                         |
| About Us             |                    | 1                           | 2                      | 3               | 4               | 5        | 6            | 4:00 pm                                     |                   |                                                                                |
| Reviews              | 7                  | 8<br>15                     | <b>9</b><br>16         | <b>10</b><br>17 | <b>11</b><br>18 | 12<br>19 | 13<br>20     | 5:00 pm                                     |                   |                                                                                |
|                      | 21                 | 22                          | 23                     | 24              | 25              | 26       | 27           | 6:00 pm                                     |                   |                                                                                |
|                      | 28                 | 29                          | 30                     | 31              |                 |          |              | 7:00 pm                                     |                   |                                                                                |
|                      |                    |                             |                        |                 |                 |          |              |                                             |                   |                                                                                |

5. Fill in your full name, phone number and email address. Click "book".

| Fitness Room<br>with UOWCHK Fitness Roo | om on Aug 8, 7:00 pm                 |
|-----------------------------------------|--------------------------------------|
|                                         |                                      |
|                                         | Vour name                            |
| 20                                      | Phone                                |
|                                         | ↔ +852 ∨                             |
|                                         | Email                                |
|                                         |                                      |
|                                         | Address (Optional)                   |
|                                         | City (Optional)                      |
|                                         |                                      |
|                                         | State (Optional) Zip code (Optional) |
| L L                                     | ✓ I agree to the cancellation policy |
|                                         | Yes, send me an email reminder       |

6. Your appointment is completed. You will receive a booking ID and a confirmation email after the completion of your appointment.

| nfirmation            |                    | • •                             |
|-----------------------|--------------------|---------------------------------|
| COLLEGE<br>BOOK GROUP | You are bo<br>Room | oked with UOWCHK Fitness        |
|                       | Class              | Fitness Room                    |
|                       | Date & time        | Tue 8 Aug 2023 at 7:00 pm (CST) |
|                       | Booking ID         | SLOQ2UQG                        |
|                       |                    |                                 |
|                       | Book a             | nother class                    |